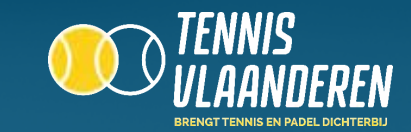

## LOG IN OP DE APP

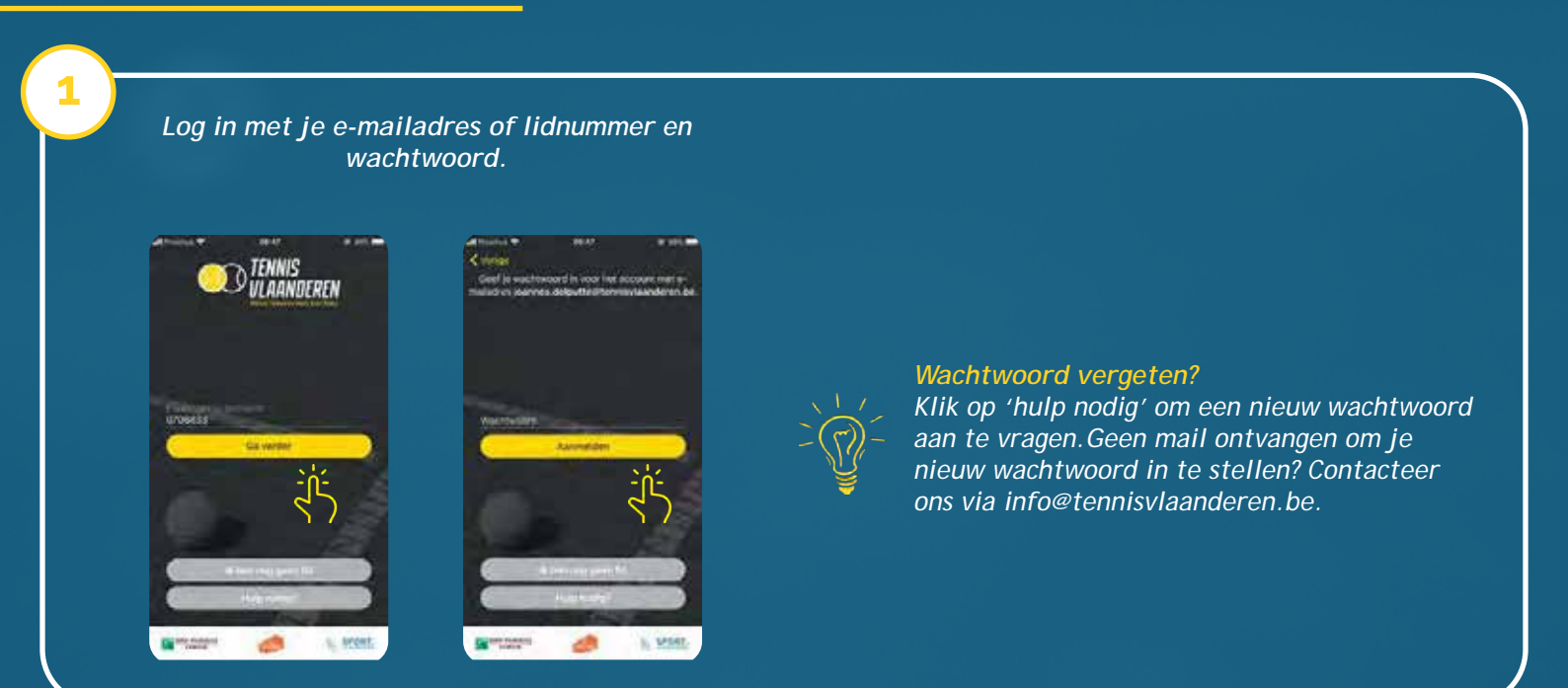

## GA NAAR DE DAGPLANNING VAN JE CLUB

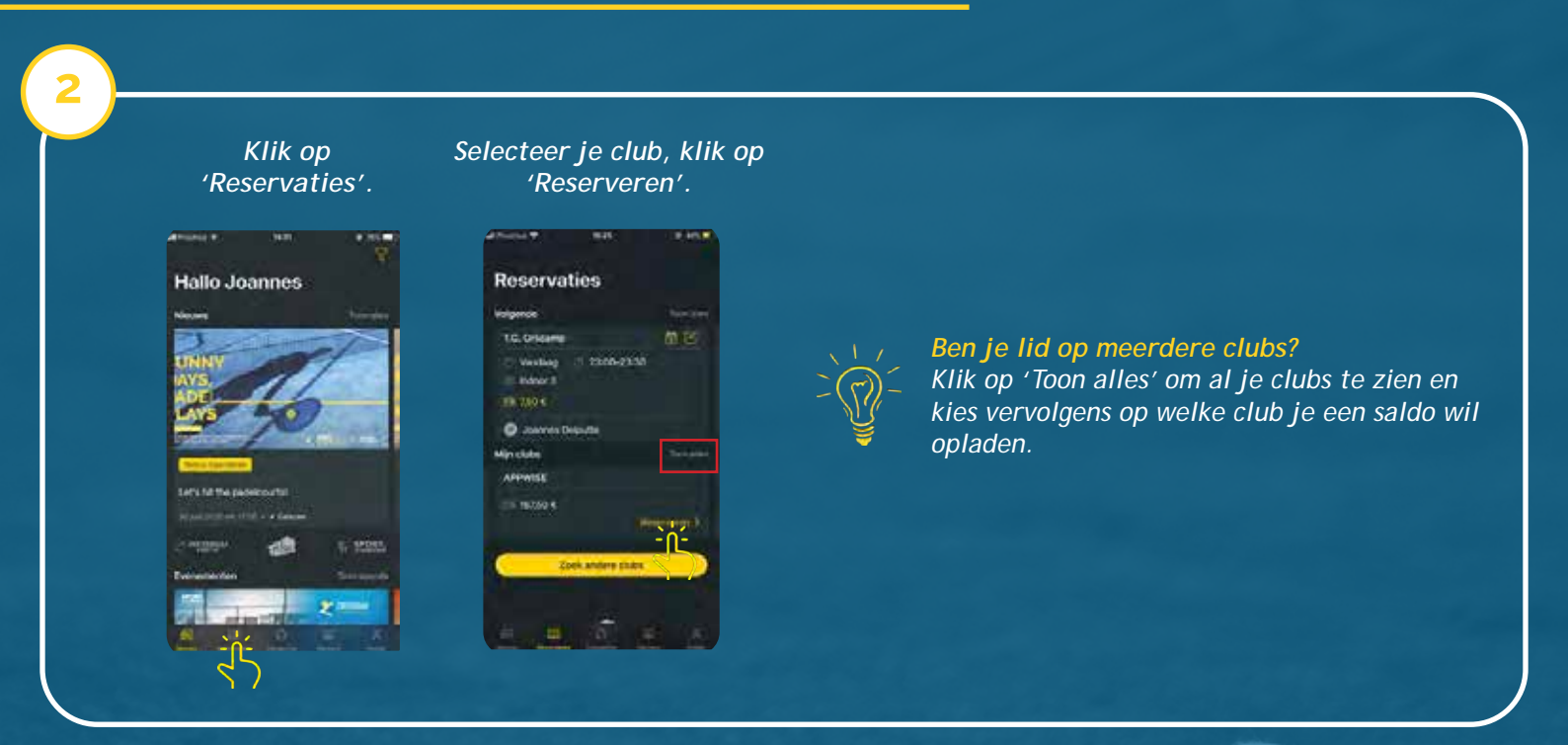

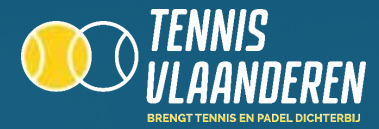

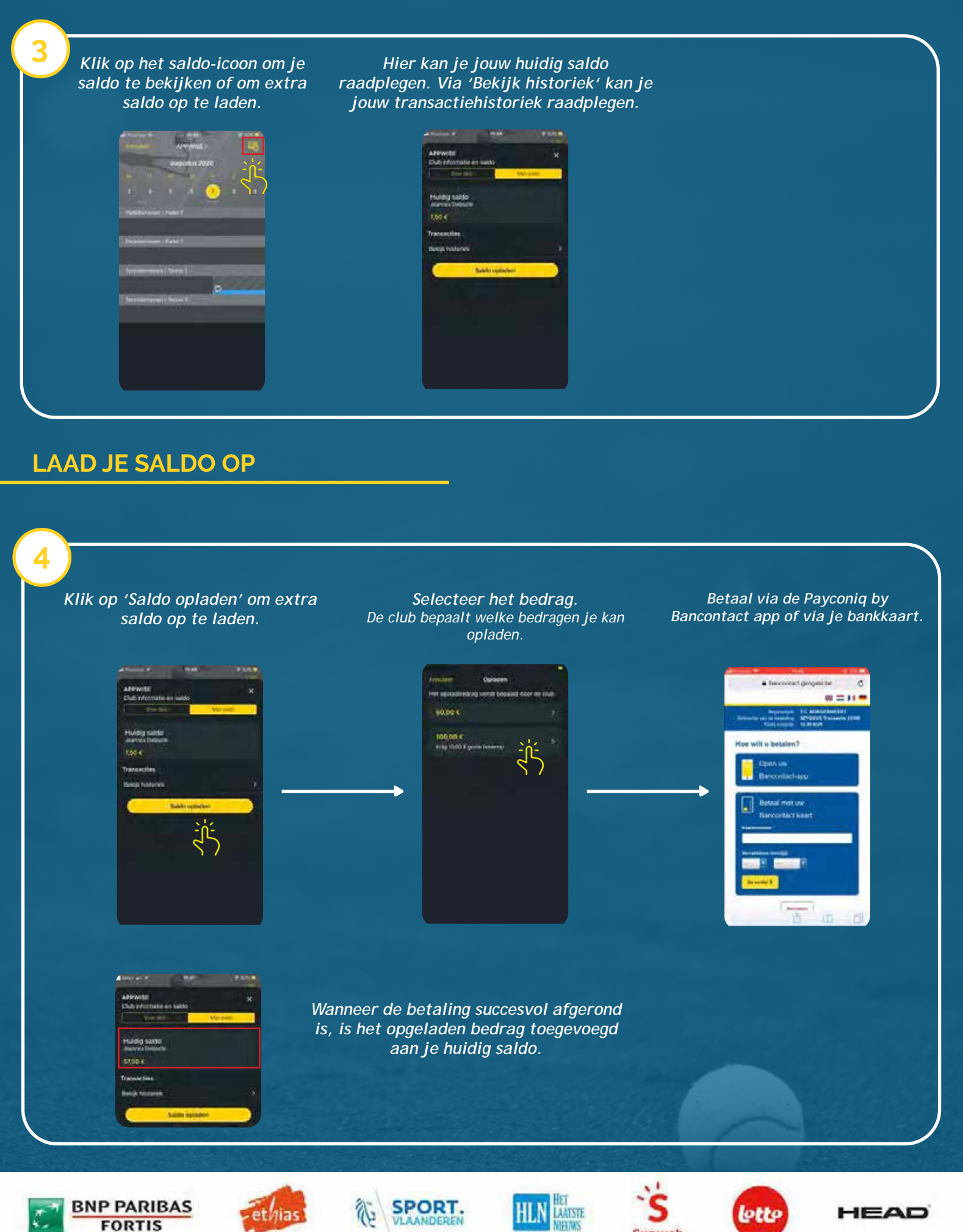

Sunweb